## Accompodate BY SYMPLICITY

## **Tutorial for Faculty**

- Login to Unify and scroll down to Unified Resources. Click on Accommodate - Faculty
- From the Dashboard you will be able to navigate to a list of accommodation letters you have received and your courses.
- Nothing needs to be done in Personal Profile or My Account.

| ofess | or X (      | professor.                              | x@gcsu.                           | edu <sup>(Back</sup>                                               |                        |
|-------|-------------|-----------------------------------------|-----------------------------------|--------------------------------------------------------------------|------------------------|
| e E   | ventlog     | Courses                                 | Login<br>As                       |                                                                    |                        |
|       |             |                                         | ORGL<br>DLLEG<br>eral arts univer | A<br>E<br>sity                                                     |                        |
|       | Ĝ<br>₪<br>Ŏ | Home<br>Accommoda<br>Letters<br>Courses | tion                              | Getting Started<br><u>     Account Created</u><br>Personal Profile |                        |
|       | - US        | My Account                              |                                   | News Feed                                                          |                        |
|       |             |                                         |                                   | <u>Test Announcement</u><br>Remember to register for classes       | View All Announcements |
|       |             |                                         |                                   | Accessibility Services Management System                           |                        |

Clicking on Accommodation Letters will bring you to this screen. From here you will see all accommodation letters that have been sent to you for students in your classes.

\*Please keep in mind that students now have to login to Accommodate and request letters for their classes. If a student tells you they should have a letter please have them check Accommodate or refer them to the Student Disability Resource Center.

| GEORGIA'S PUBLIC LIBERAL ARTS UNIVERSITY            |                                                                                                    |             |
|-----------------------------------------------------|----------------------------------------------------------------------------------------------------|-------------|
| <ul> <li>ᢙ Home</li> <li>☐ Accommodation</li> </ul> | Keywords<br>Searches title and description                                                                   |             |
| Letters                                             |                                                                                                    |             |
| 💍 Courses                                           | Apply Search More Filters                                                                                    |             |
| 쭹 My Account                                        |                                                                                                    |             |
|                                                     | 2 Results                                                                                                    | 1= SORT BY: |
|                                                     | Accommodations Memorandum REQUESTED                                                                          |             |
|                                                     | A00555-2020/Jean Gray<br>MDCL_1101_W01                                                                       |             |
|                                                     | Sent on June 04, 2020, 4:22 pm                                                                               |             |
|                                                     | Accommodations Memorandum REQUESTED<br>A00444-2020/Cyclops<br>MUTN_1102_01<br>Sent on June 04, 2020, 3:16 pm |             |

Clicking on **Courses will** bring you to the Course Catalog. Choose the correct semester and Apply Search.

| GEORGIA'S PUBLIC LIBERAL ARTS UN | GE               |              |            |          |             |                    |
|----------------------------------|------------------|--------------|------------|----------|-------------|--------------------|
| ல் Home                          | Return to Course |              |            |          |             |                    |
| Accommodation<br>Letters         | Course           |              |            |          |             |                    |
| Č Courses                        |                  |              |            |          |             |                    |
| 段 My Account                     | Course Catalog   | Past Courses |            |          |             |                    |
|                                  | Keywords         |              |            |          |             |                    |
|                                  | Semester         |              |            |          |             |                    |
|                                  | Apply Search     | Clear Mo     | re Filters | <u> </u> |             |                    |
|                                  | 4 Results        |              |            |          | t≓ SORT BY: | Title <sub>v</sub> |

Scrolling down, you will see a list of courses you are teaching for the chosen semester. You can click on each course title to get detailed information about the course and to see who is enrolled in each course.

| GEORGIA'S PUBLIC LIBERAL ARTS UNIVERSITY                                     |                                                                                                   |
|------------------------------------------------------------------------------|---------------------------------------------------------------------------------------------------|
| <ul> <li>Home</li> <li>Accommodation<br/>Letters</li> <li>Courses</li> </ul> | Mind Control 1101<br>MDCL_1101_W01<br>O Date: May 11, 2020 - July 30, 2020<br>O Time:             |
| 쭹 My Account                                                                 | Mutants 1102<br>MUTN_1102_01<br>O Date: May 11, 2020 - July 30, 2020<br>O Time: 5:30 pm - 7:30 pm |
|                                                                              | Living with Adamantium Practicum<br>ADMT_3000_01<br>O Date: May 11, 2020 - July 30, 2020<br>Time: |

☆ Home

Accommodation Letters

## 🖒 Courses

My Account

Enrolled Students **Room Bookings Course Details** Cancel Course Title Mind Control 1101 Instructors Professor X (professor.x@gcsu.edu) Code MDCL\_1101\_W01

Mind Control 1101 (MDCL\_1101\_W01

Return to Course | Return to list (Course)

☆ Home

E Accommodation

💍 Courses

l My Account

Days Tuesday, Thursday

Fall, 2020 Start Date

Semester

August 17, 2020

End Date December 11, 2020

Start Time 2:00 pm

End Time 3:15 pm

Course Unique ID 80125\_202008\_TR\_1400 Clicking on Enrolled Students will bring up a list of students enrolled in your class. You will be able to see if a student has requested accommodations for your class and the specific accommodations. This can be used in addition to the accommodation letter you will receive in an e-mail and the one you can view on the Accommodation Letters screen.

\*Again, please keep in mind that students now have to login to Accommodate and request letters for their classes. If a student tells you they should have a letter please have them check Accommodate or refer them to the Student Disability Resource Center.  Home
 Accommodation Letters
 Courses

12 My Account

|                    | Enrolled Students | Room Bookings |  |
|--------------------|-------------------|---------------|--|
| Keywords           |                   |               |  |
|                    |                   |               |  |
| Apply Search       | More Filters      |               |  |
| 1-20 of 30 Results | 3                 |               |  |
|                    | 11000000          |               |  |
| Jean Gray (9       | (19999999)        |               |  |
|                    | 11000000)         |               |  |

Mind Control 1101 (MDCL 1101 W01)